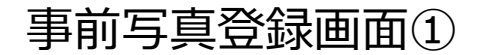

# 受験票に記載のID・PWを入力してください。

| ← → C  ■ wb2.joho-gakushu.jp//wbt/login.php?id=820                                                                    | * 🗅 \star 📄 E                        |
|----------------------------------------------------------------------------------------------------|--------------------------------------|
| CSR<br>検定<br><sup>受験者専用ログインページ</sup>                                                                                  | ĥ                                    |
| WEB試験システム<br>受験者ID<br>****<br>パスワード<br>****<br>ログ1ン                                                                   |                                      |
| Microsoft Internet Exproler による本システムのご利用はできません。<br>Edge または Chrome をご利用頂きますようお願いいたします。<br>Microsoft Internet Exproler |                                      |
| 1 任 / CEに入力して検索                                                                                                    | <i>に</i> (4)) 幅あ 13:47<br>2021/06/07 |

## 事前写真登録画面2

# 「受験>」のボタンを押して 撮影ページに進みます。

| $\leftrightarrow$ $\rightarrow$ C $\cong$ wb2.johd | -gakushu.jp//wbt/menu.php?id=820                                                                                  | ☆ 🙆 🗯 💛 🗄                              |
|----------------------------------------------------|----------------------------------------------------------------------------------------------------|----------------------------------------|
|                                                    | CSR<br>検定     第12回 C S R 検定       (受験者ID:12csr3q19) C S R 3Q 1 9                                                  |                                        |
|                                                    | ×==-                                                                                                    |                                        |
|                                                    | 試験メニュー                                                                                                    |                                        |
|                                                    | 下記の3点が接続されていることをご確認してください。                                                                                        |                                        |
|                                                    | • WEBカメラ<br>• スピーカー、ヘッドフォン等の音声出力装置<br>• マイク                                                                       |                                        |
|                                                    | 確認ができましたら「受験」ボタンを押して下さい。                                                                                          |                                        |
|                                                    | <u>WEBカメラとマイクの使用許可を求められます</u> ので、「許可」を選択し、そのままお待ちください。<br>案内画面と、動作確認用の音声が流れます。<br>案内画面、音声が再生されない場合は画面の更新をお試しください。 |                                        |
|                                                    | 受験)<br>第12回 C S R 検定 の受験をしず。                                                                                      |                                        |
|                                                    | Copyright 2020 joho-gakushu                                                                                       |                                        |
|                                                    |                                                                                                    | 2021年6月7日<br>月曜日                       |
| ←                                                  | a 🛱 🖽 🧿 🚍 🛷 🔿                                                                                                    | <i>備</i> (1) 幅あ 13:48<br>2021/06/07  ₹ |

### 事前写真登録画面③

# ポップアップが求めれる場合は、 こちらで許可してください。

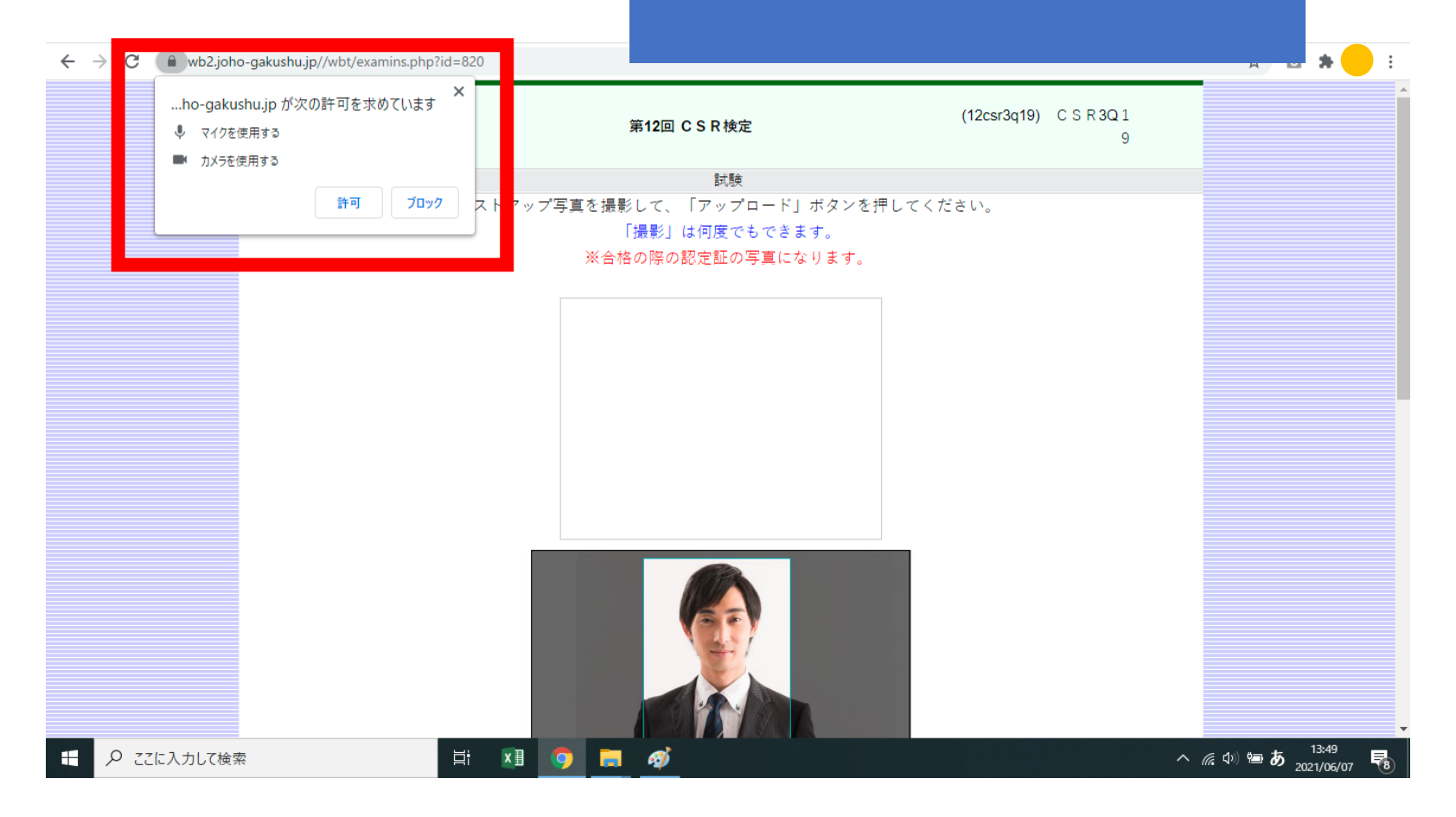

## 事前写真登録画面④

# 許可をすると、右上にカメラの画像が表示されます。

#### (本人確認用のため、マスクは着用せずに撮影をしてください)

<br/>
<br/>
<br/>
<br/>
<br/>
<br/>
<br/>
<br/>
<br/>
<br/>
<br/>
<br/>
<br/>
<br/>
<br/>
<br/>
<br/>
<br/>
<br/>
<br/>
<br/>
<br/>
<br/>
<br/>
<br/>
<br/>
<br/>
<br/>
<br/>
<br/>
<br/>
<br/>
<br/>
<br/>
<br/>
<br/>
<br/>
<br/>
<br/>
<br/>
<br/>
<br/>
<br/>
<br/>
<br/>
<br/>
<br/>
<br/>
<br/>
<br/>
<br/>
<br/>
<br/>
<br/>
<br/>
<br/>
<br/>
<br/>
<br/>
<br/>
<br/>
<br/>
<br/>
<br/>
<br/>
<br/>
<br/>
<br/>
<br/>
<br/>
<br/>
<br/>
<br/>
<br/>
<br/>
<br/>
<br/>
<br/>
<br/>
<br/>
<br/>
<br/>
<br/>
<br/>
<br/>
<br/>
<br/>
<br/>
<br/>
<br/>
<br/>
<br/>
<br/>
<br/>
<br/>
<br/>
<br/>
<br/>
<br/>
<br/>
<br/>
<br/>
<br/>
<br/>
<br/>
<br/>
<br/>
<br/>
<br/>
<br/>
<br/>
<br/>
<br/>
<br/>
<br/>
<br/>
<br/>
<br/>
<br/>
<br/>
<br/>
<br/>
<br/>
<br/>
<br/>
<br/>
<br/>
<br/>
<br/>
<br/>
<br/>
<br/>
<br/>
<br/>
<br/>
<br/>
<br/>
<br/>
<br/>
<br/>
<br/>
<br/>
<br/>
<br/>
<br/>
<br/>
<br/>
<br/>
<br/>
<br/>
<br/>
<br/>
<br/>
<br/>
<br/>
<br/>
<br/>
<br/>
<br/>
<br/>
<br/>
<br/>
<br/>
<br/>
<br/>
<br/>
<br/>
<br/>
<br/>
<br/>
<br/>
<br/>
<br/>
<br/>
<br/>
<br/>
<br/>
<br/>
<br/>
<br/>
<br/>
<br/>
<br/>
<br/>
<br/>
<br/>
<br/>
<br/>
<br/>
<br/>
<br/>
<br/>
<br/>
<br/>
<br/>
<br/>
<br/>
<br/>
<br/>
<br/>
<br/>
<br/>
<br/>
<br/>
<br/>
<br/>
<br/>
<br/>
<br/>
<br/>
<br/>
<br/>
<br/>
<br/>
<br/>
<br/>
<br/>
<br/>
<br/>
<br/>
<br/>
<br/>
<br/>
<br/>
<br/>
<br/>
<br/>
<br/>
<br/>
<br/>
<br/>
<br/>
<br/>
<br/>
<br/>
<br/>
<br/>
<br/>
<br/>
<br/>
<br/>
<br/>
<br/>
<br/>
<br/>
<br/>
<br/>
<br/>
<br/>
<br/>
<br/>
<br/>
<br/>
<br/>
<br/>
<br/>
<br/>
<br/>
<br/>
<br/>
<br/>
<br/>
<br/>
<br/>
<br/>
<br/>
<br/>
<br/>
<br/>
<br/>
<br/>
<br/>
<br/>
<br/>
<br/>
<br/>
<br/>
<br/>
<br/>
<br/>
<br/>
<br/>
<br/>
<br/>
<br/>
<br/>
<br/>
<br/>
<br/>
<br/>
<br/>
<br/>
<br/>
<br/>
<br/>
<br/>
<br/>
<br/>
<br/>
<br/>
<br/>
<br/>
<br/>
<br/>
<br/>
<br/>
<br/>
<br/>
<br/>
<br/>
<br/>
<br/>
<br/>
<br/>
<br/>
<br/>
<br/>
<br/>
<br/>
<br/>
<br/>
<br/>
<br/>
<br/>
<br/>
<br/>
<br/>
<br/>
<br/>
<br/>
<br/>
<br/>
<br/>
<br/>
<br/>
<br/>
<br/>
<br/>
<br/>
<br/>
<br/> wb2.joho-gakushu.jp//wbt/examins.php?id=820 CSR (12csr3q19) C S R 3Q 1 第12回 C S R 検定 検定 9 試験 バストアップ写真を撮影して、「アップロード」ポタンを押してください。 「撮影」は何度でもできます。 ※合格の際の認定証の写真になります。 撮影した写真は切り抜いて認定カードに印字されます。 撮影する Webカメラ設置方法 下図のようにカメラを設置してください。 Webカメラを机上の受験者 協会に送信されてきた へ *()*(4)) 🗐 あ 2021/06/07 ₽ ここに入力して検索 H Ξi x∄ Ð Ę,

## 事前写真登録画面⑤

「本人の顔」「本人の手元」「パソコン画面」 3点でのカメラの案内がありますが、 今回のCSR検定では、 正面のカメラが起動しており、

受験者の顔を映していれば問題ないです。

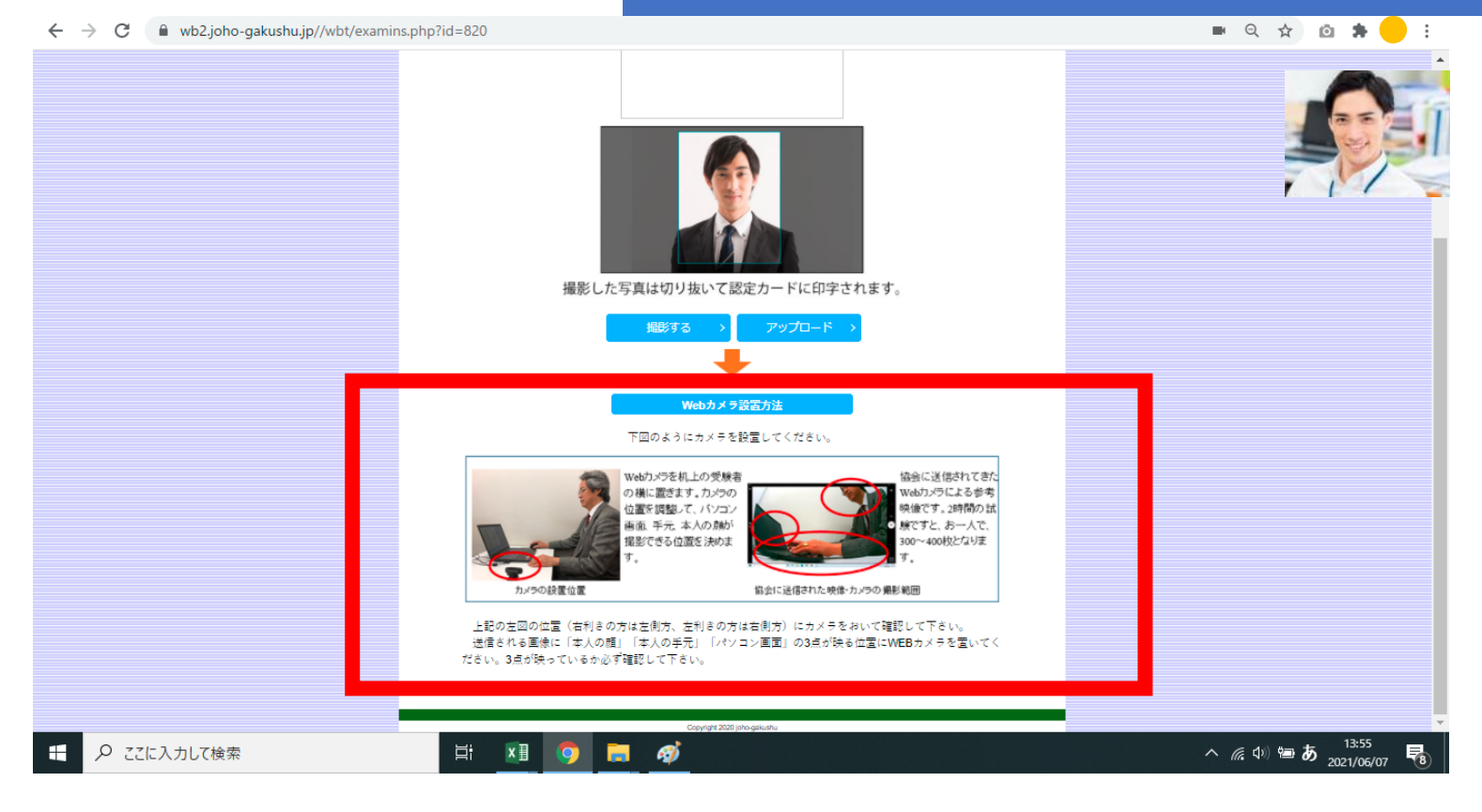

## 事前写真登録画面⑥

# 「撮影する」ボタンを押し、 「アップロード」を押せば登録は完了です。

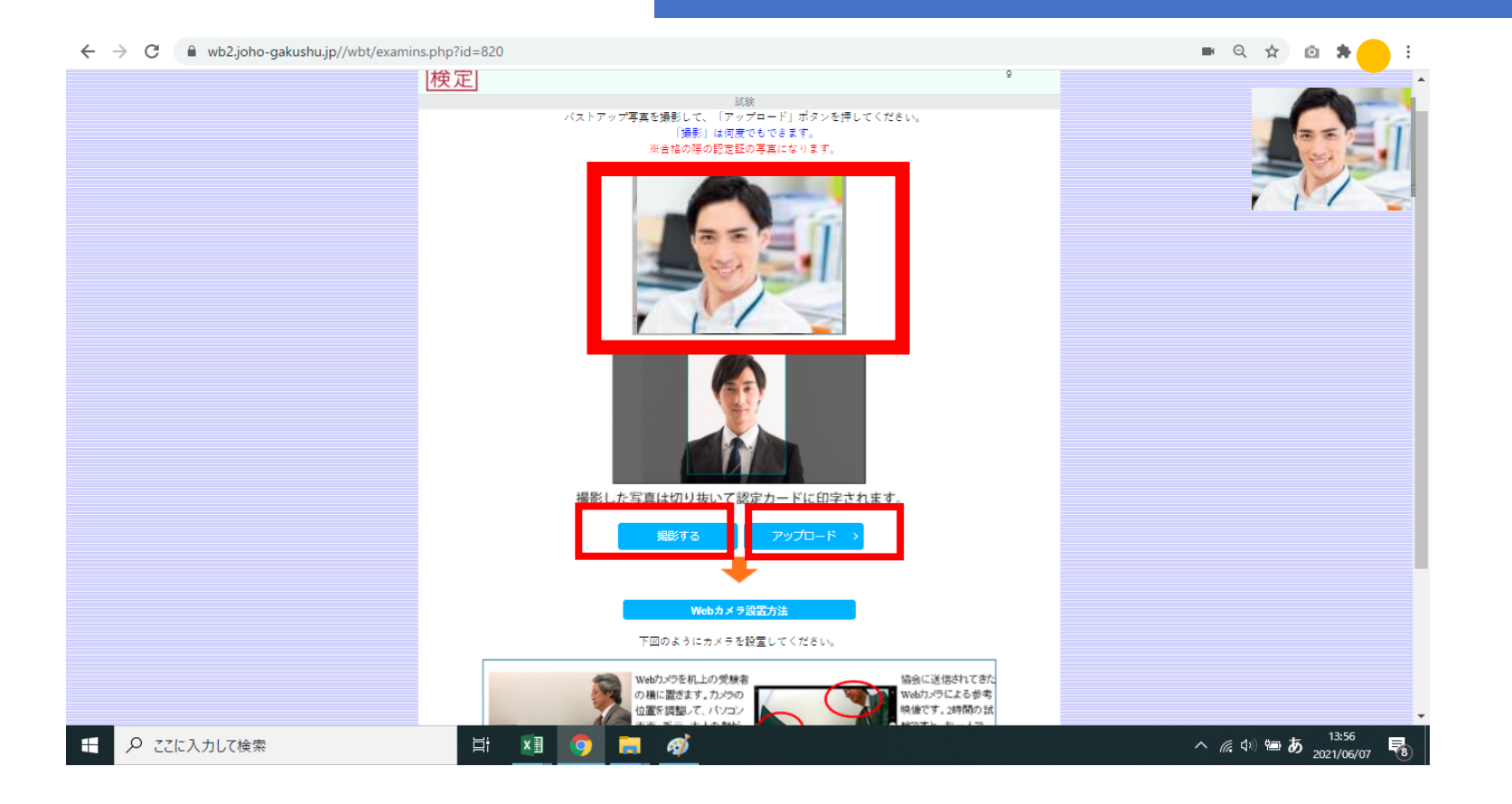

## 事前写真登録画面⑦

# 撮影後はこの画面になります。 (3級・2級共通) これで事前の登録は完了です。

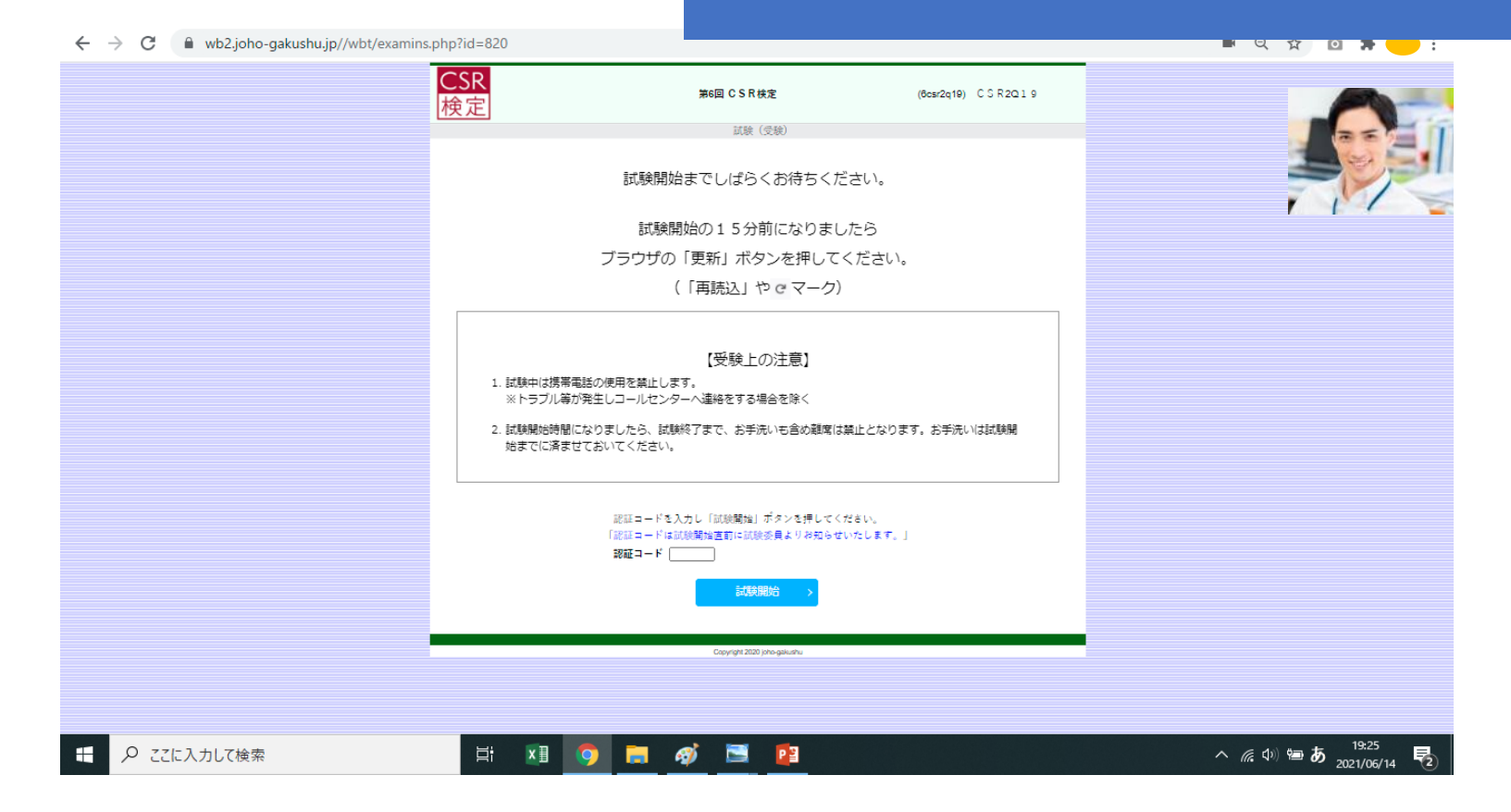